## ShareFile Upload Link and Request for Documentation Example

• Below is an example of the upload link email your institutional officers will receive: (institutional officers will also receive an upload link email for Deficiency & Final Report Responses)

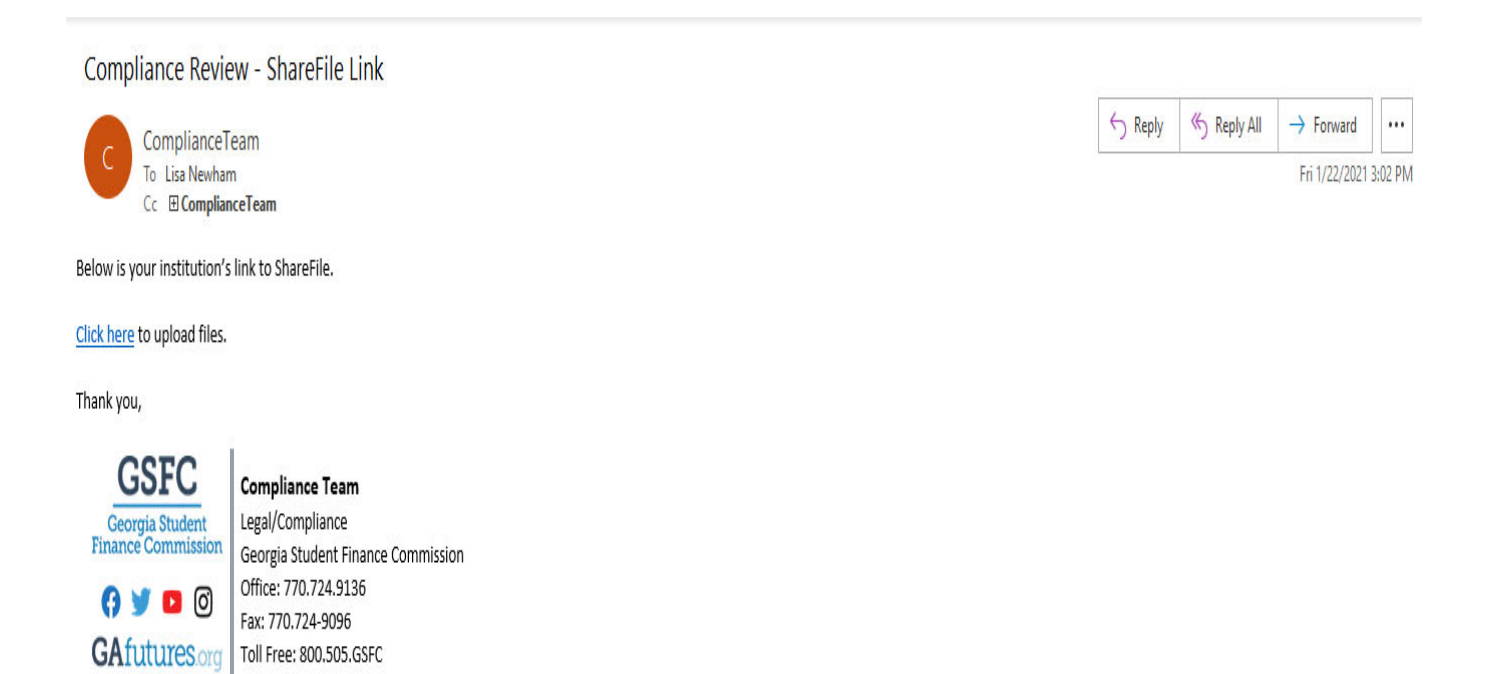

• Once you click the link you will fill in the required fields and click continue:

| ir         | formation below. |   |
|------------|------------------|---|
| Email      |                  |   |
| 1          |                  |   |
| First Name |                  | _ |
|            |                  |   |
| Last Name  |                  |   |
|            |                  |   |
| Company    |                  |   |
|            |                  |   |
| Continue   | Remember Me      |   |

- Once logged in you will drag and drop your files or click browse files to select files from a specific location.
- Once you have selected the desired files, click the upload button in the lower left corner:

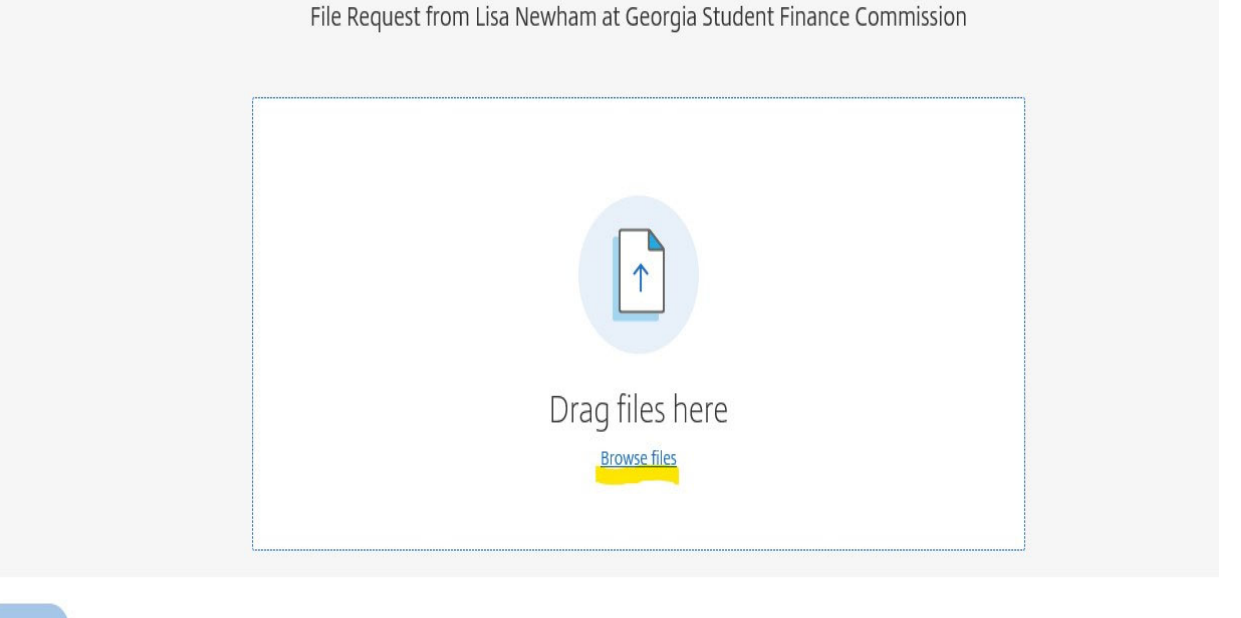

• You can continue to upload additional files by clicking add more in the top right corner, or you can exit ShareFile.

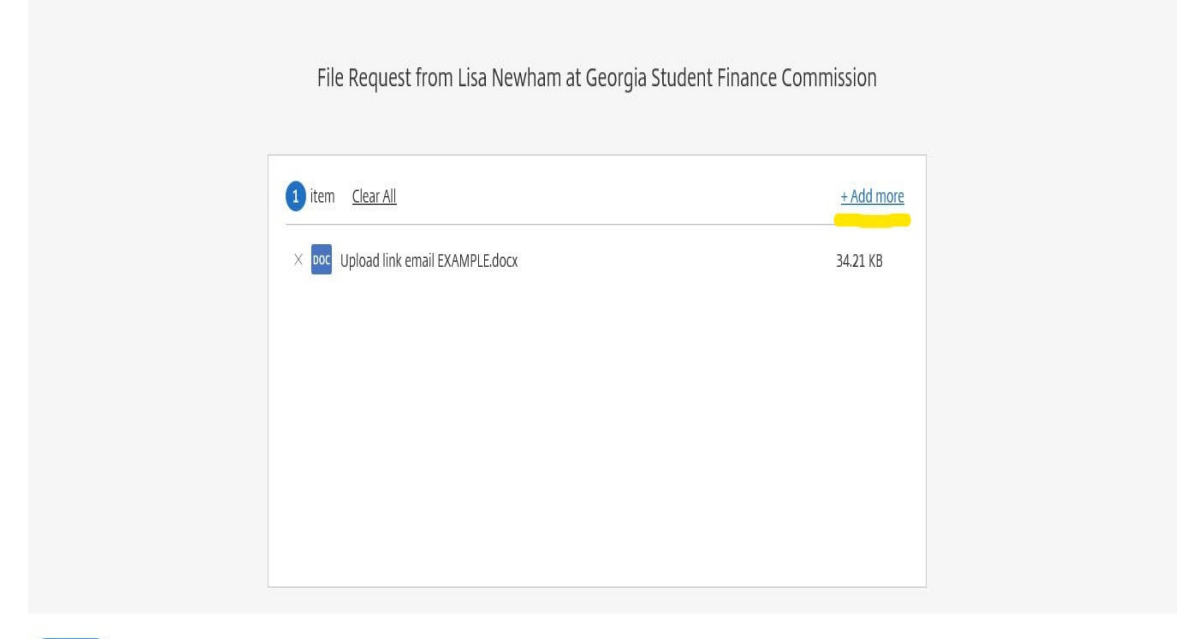

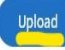

## Example for organizing files to be uploaded to ShareFile:

Please group the information by program and then type of document, in alphabetical order by last name. For example: File #1 - HOPE Scholarship: Admission Apps, last name alpha order File #2 - HOPE Scholarship: Disbursement Records File #3 - HOPE Scholarship: ISIRs, last name alpha order File #4 - HOPE Scholarship: Prior/Transfer Transcripts and please include transcript keys for prior/transfer transcripts File #5 - HOPE Scholarship: Institution Transcripts and please include transcript keys for prior/transfer transcripts Etc. **File Upload Structure Example** Institution Name HOPE Scholarship Admission Apps **Disbursement Records** ISIRs Prior Transcripts Transcripts